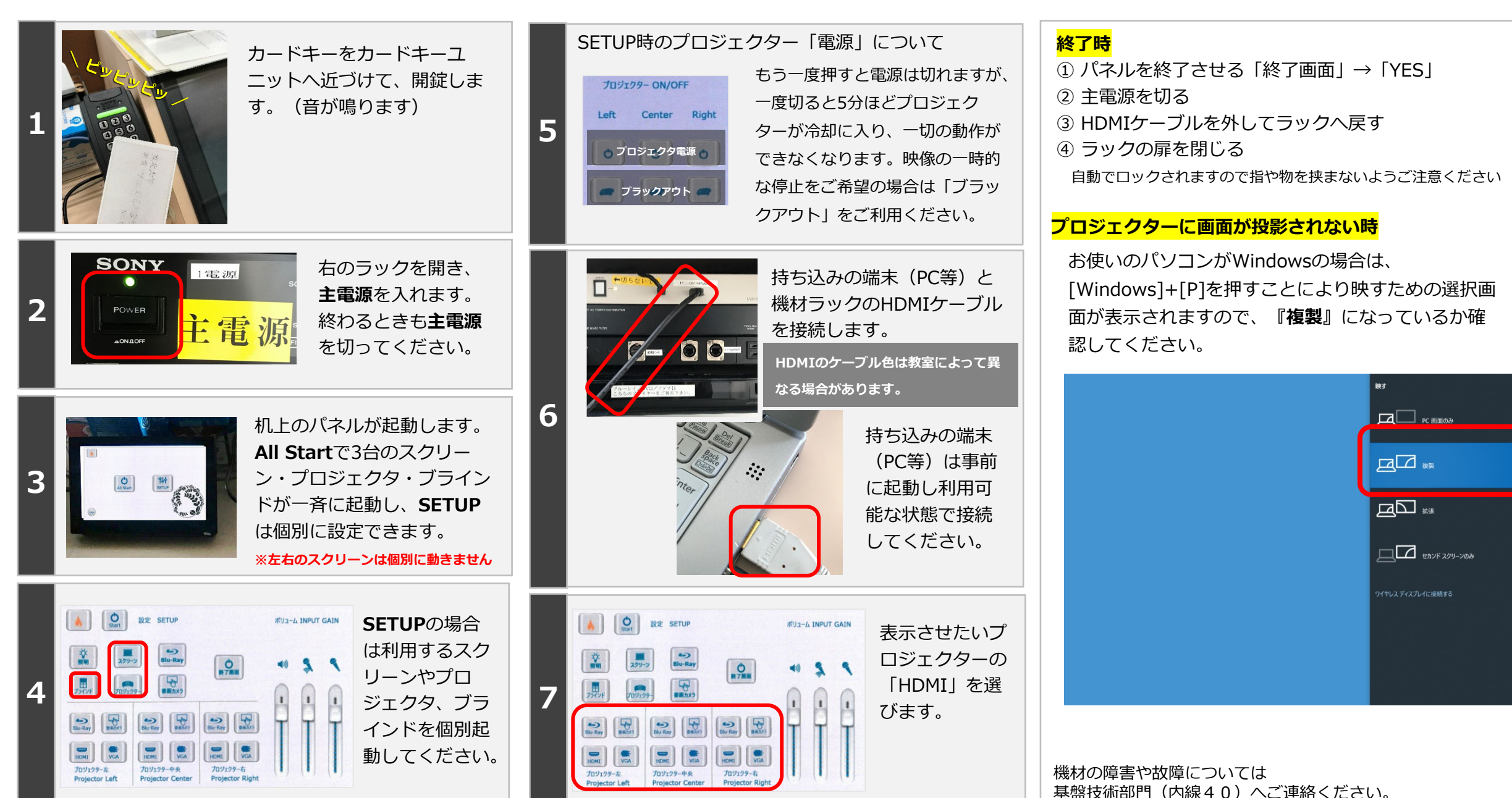

講義棟 映像機材 利用方法(HDMI編)

## HDMI接続時の音声出力について

HDMIのケーブルを抜き差しして改善する

か確認してください。

ter

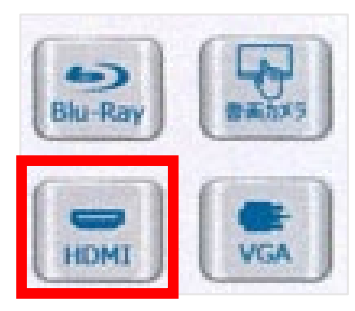

HDMIは映像とともに 音声も出力されます。 音声は教室のスピー カーから出ます。

HDMIは映像と音声両方を伝送 しますが、接続端末によっては 状況により音声が出ない場合が あります。その場合は<mark>VGA +</mark> <mark>音声ミニピン</mark>でお試しください。

## 法 出 場 音 が ない 合の 対 処 はじめに、パソコンから音が出ているか確認してください パソコンがミュートになっていないか確認 **(**) 操作パネルの「ボリューム」が してください。 一番下になっていないか確認し、 可能な限りパソコンのボリュームを上げて 音量の調整を試みてください。 ください。 13:30 へ 覧 Ļ あ 2020/02/13

 正常なようにみえても改善がない場合は、パソコンの再 起動もお試しください。

パソコンから音が出ない場合は、パソコン自体の問題 となります。お手数ですが音が出る状態にしてから HDMIへ接続をお願いいたします。